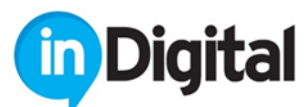

ΙΝDIGITAL ΑΝΩΝΥΜΗ ΕΤΑΙΡΕΙΑ ΣΥΣΤΗΜΑΤΩΝ ΚΑΙ ΥΠΗΡΕΣΙΩΝ ΠΛΗΡΟΦΟΡΙΚΗΣ ΚΑΙ ΕΝΗΜΕΡΩΣΕΩΣ, με διακριτικό τίτλο «INDIGITAL A.E.» , Δ/ΝΣΗ ΕΔΡΑΣ: Δίρφης 31,Βριλήσσια, Αττική Τ.Κ. 15235, Α.Φ.Μ. 099757857, Δ.Ο.Υ. ΦΑΕ ΑΘΗΝΩΝ

Δημιουργία και ανάπτυξη ψηφιακών εφαρμογών για την ολοκληρωμένη προβολή και προώθηση των πολιτιστικών και φυσικών πλεονεκτημάτων του Δήμου Ναυπακτίας

Απρίλιος 2021

Βήματα για την δημιουργία λογαριασμού στην σελίδα <u>https://www.visitnafpaktia.gr/</u> και προσθήκη επιχείρησης.

1. Στην κεντρική σελίδα μεταβαίνουμε στο τέλος (κάτω) και επιλέγουμε "Login"

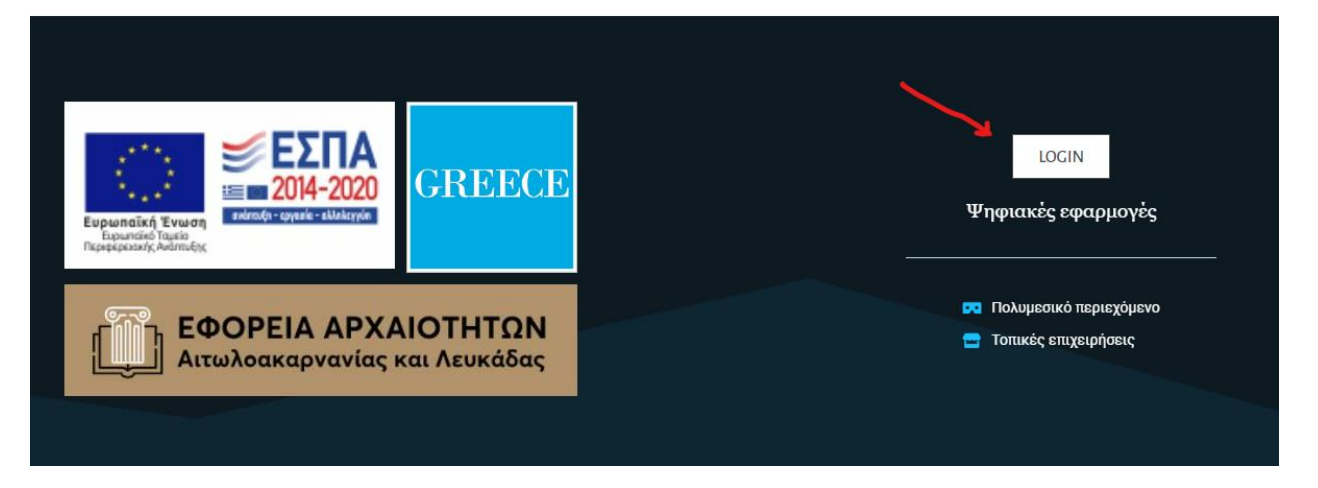

 Από το νέο παράθυρο που θα εμφανιστεί αν δεν έχουμε δημιουργήσει λογαριασμό, επιλέγουμε το κουμπί στα αριστερά «Πατήστε εδώ» για να δημιουργήσουμε νέο. Σε περίπτωση που έχουμε νέο λογαριασμό βάζουμε τα στοιχεία μας, επιλέγουμε "Log In" και συνεχίζουμε με βήμα 4.

|                  | A CA                              |  |
|------------------|-----------------------------------|--|
|                  |                                   |  |
| Συ               | ονδεθείτε                         |  |
| Αν δεν έχετε στο | χεία και επιθυμείτε να αποκτήσετε |  |
|                  | Πατήστε εδώ                       |  |
| Ποοϋποθ          | έσεις απόκτησης στοιχείων login   |  |

| Username or Email Address |  |
|---------------------------|--|
| Password                  |  |
| Remember Me               |  |
| Log In                    |  |

- Εφόσον συμπληρώσετε τα στοιχεία που ζητούνται από την εφαρμογή, θα σας έρθει μήνυμα στο email και θα πρέπει να επιλέξετε την ενεργοποίηση του λογαριασμού για να μπορείτε να συνδεθείτε.
- 4. Όταν θα έχετε ενεργοποιήσει τον λογαριασμό σας και συνδεθείτε στην σελίδα, πλοηγήστε στην σελίδα <u>https://www.visitnafpaktia.gr/business-directory/</u> όπου μπορείτε πατώντας στο κουμπί «Προσθήκη Επιχείρησης» και ακολουθώντας τα 3 βήματα του οδηγού να προσθέσετε την επιχείρησή σας.

| Λίστα                  | επιχειρήσεων που δραστηριοποιούνται στη Ναύπα | κτο                                     |
|------------------------|-----------------------------------------------|-----------------------------------------|
|                        |                                               |                                         |
|                        |                                               | Εύος στρ. Επιγείορ στος                 |
| Αναζήτηση Επιχειρήσεων |                                               | ευρευή επιχειρήσης<br>Σύνθετη Αναζήτηση |
|                        |                                               | Προσθήκη Επιχείρησης                    |
| Εστιατόρια Καταλύματα  | Καφέ - Μπαρ                                   |                                         |
|                        |                                               |                                         |
|                        |                                               |                                         |
|                        | Dusiness Divestory                            |                                         |
|                        | Business Directory                            |                                         |
| Λίστα                  | α επιχειρήσεων που δραστηριοποιούνται στη Να  | ύπακτο                                  |
|                        |                                               |                                         |
|                        |                                               |                                         |
| Προσθήκη Επιχείρησης   |                                               |                                         |
|                        |                                               |                                         |
| 1                      |                                               | (3)                                     |
| ΕΠΙΛΟΓΗ ΚΑΤΗΓΟΡΙΩΝ     | ΠΛΗΡΟΦΟΡΙΕΣ ΕΠΙΧΕΙΡΗΣΗΣ                       | ΦΩΤΟΓΡΑΦΙΕΣ ΚΑΤΑΧΩΡΗΣΗΣ                 |
|                        |                                               |                                         |
| Κατηγορία *            |                                               |                                         |
|                        |                                               |                                         |
| Βασική Καταγώρηση      |                                               |                                         |
|                        |                                               | Δωρεάν                                  |
|                        |                                               |                                         |